# WinBUGS Demo

#### Saghir A. Bashir

Amgen Ltd, Cambridge, U.K. Email: saghir\_bashir@hotmail.com

4<sup>th</sup> January 2001

### Outline

- Introduction
- BUGS and WinBUGS
- Graphical Models
- DoodleBUGS
- Example Simulation
- Power calculation
- Summary

### Introduction

- Bayesian Inference Using Gibbs Sampling
   BUGS
- Analysis of Complex Models
- Bayesian Methods
- Markov Chain Monte Carlo Integration
   Useful when no closed form exists

## Classic BUGS

- Declarative Language • Similar to Splus
- Complex Statistical Models
  - Missing data
  - Measurement Error
    No closed form for Likelihood
  - • • • • • •
- Graphical Modelling
- Flexible compared to approximations

### WinBUGS

- Similar to Classic BUGS
   Plus new methodological developments
- Graphical representation of model
   DoodleBUGS
- Menu Control of session
- Cut and paste to other packages

### BUGS and WinBUGS

- No data management facility
  Why reinvent the wheel?
- "Easy" interface with other packages
  - R and Splus
  - Stata (S. Bashir)
- Simple analysis of output

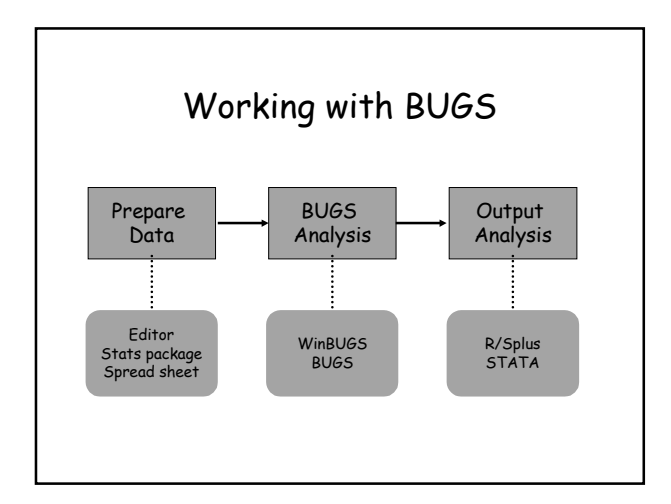

# **Graphical Models**

- Complex multivariate probability models
  - Representation
  - Visualisation

### • Graphs...

- simplify complex models
- $\boldsymbol{\cdot}$  communicate structure of the problem
- $\cdot$  provide basis for computation

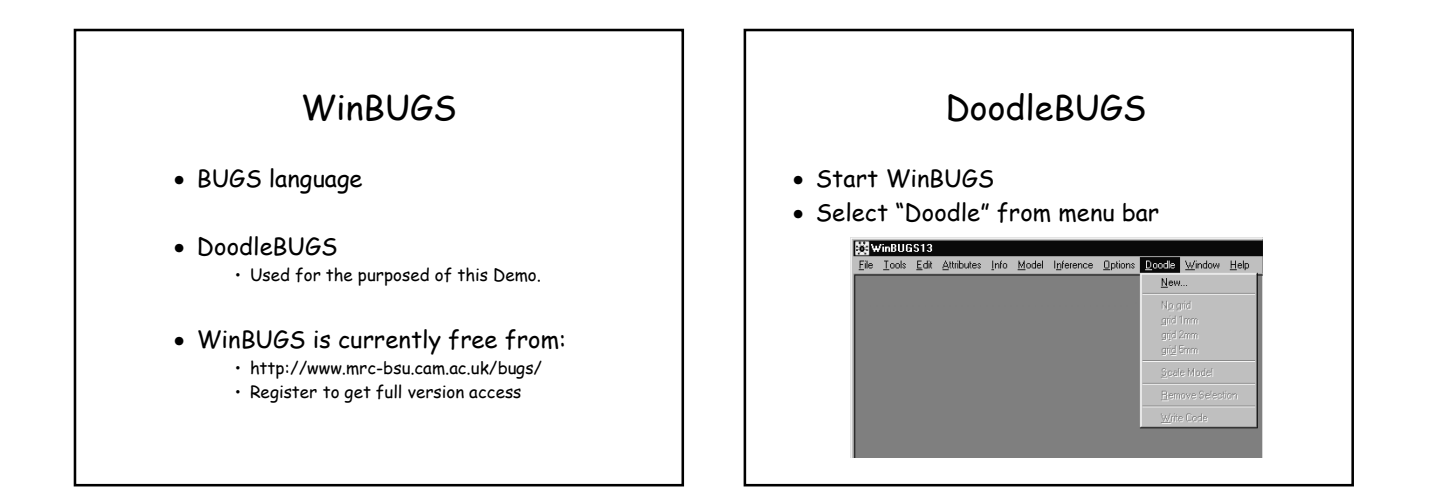

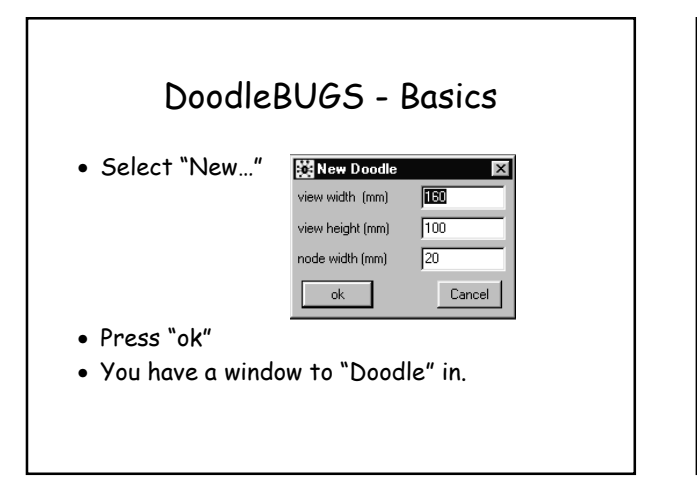

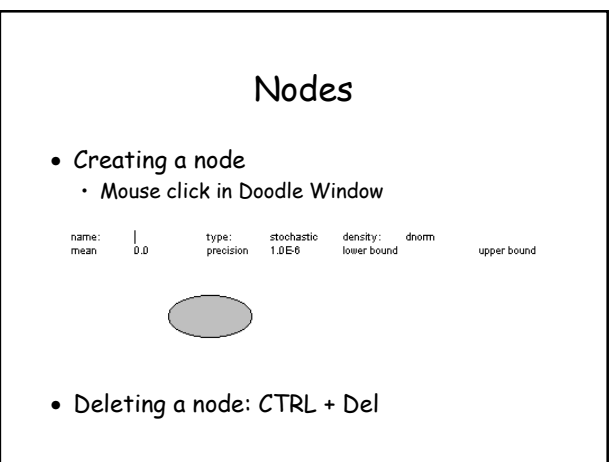

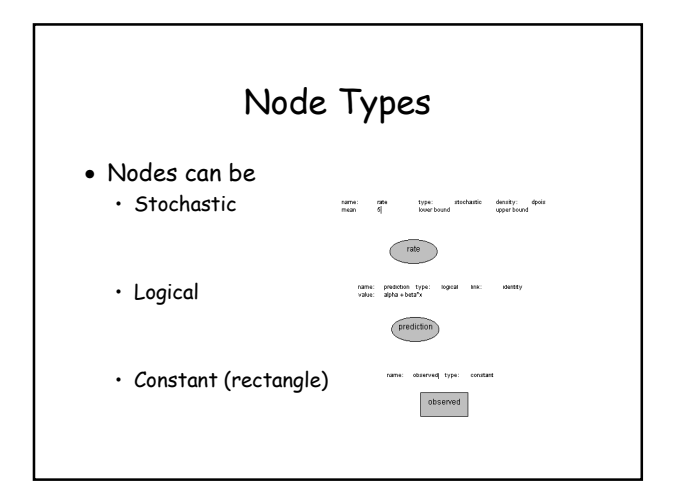

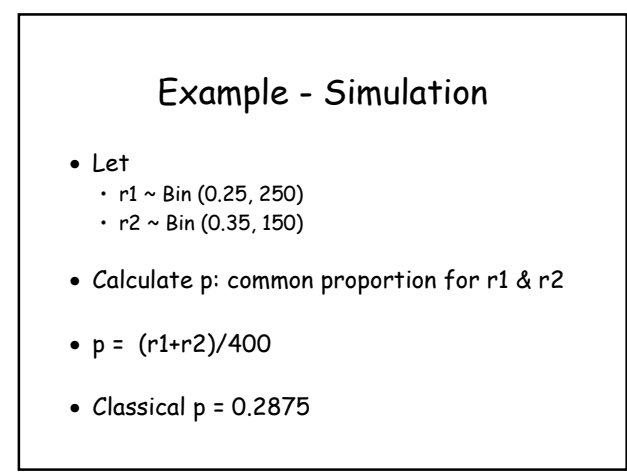

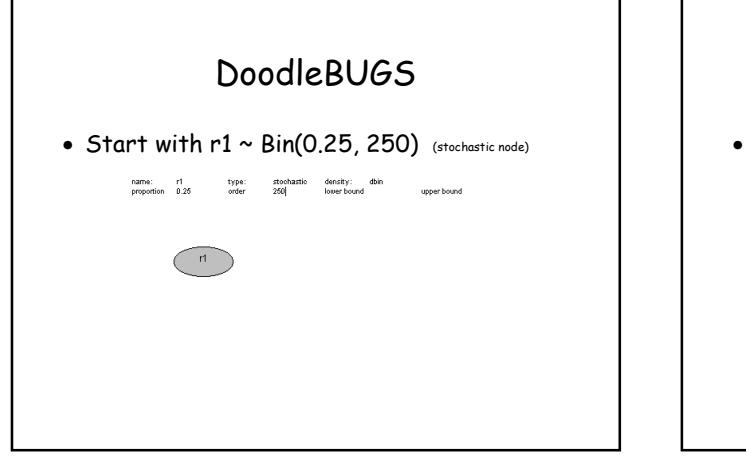

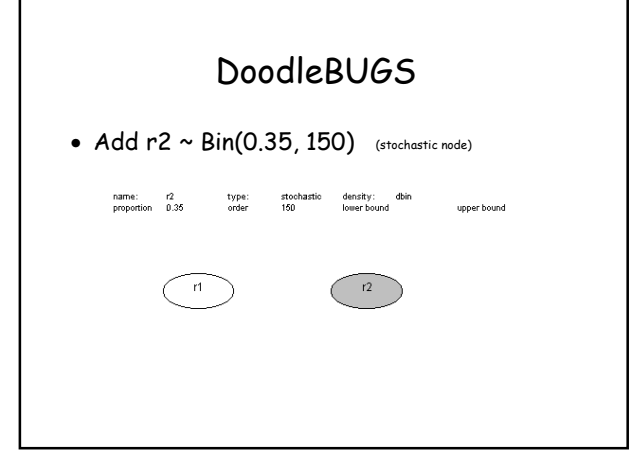

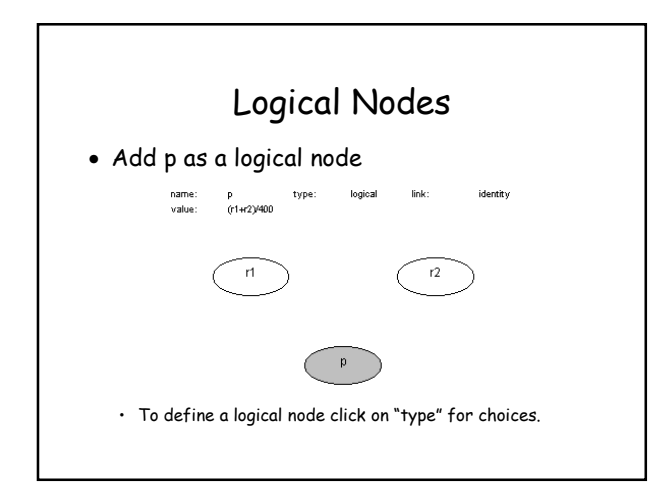

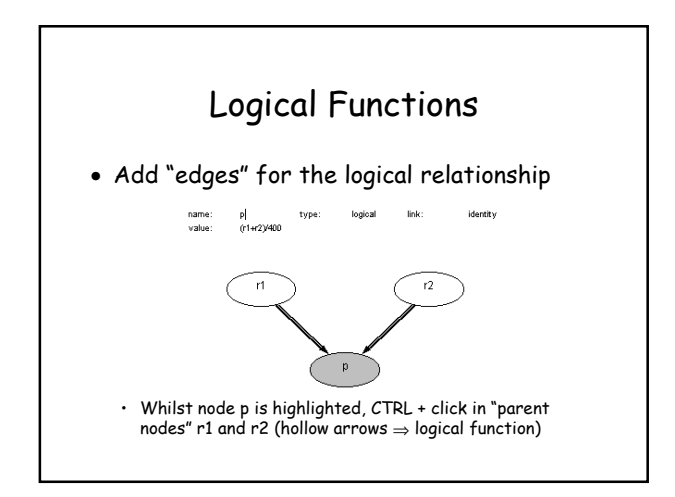

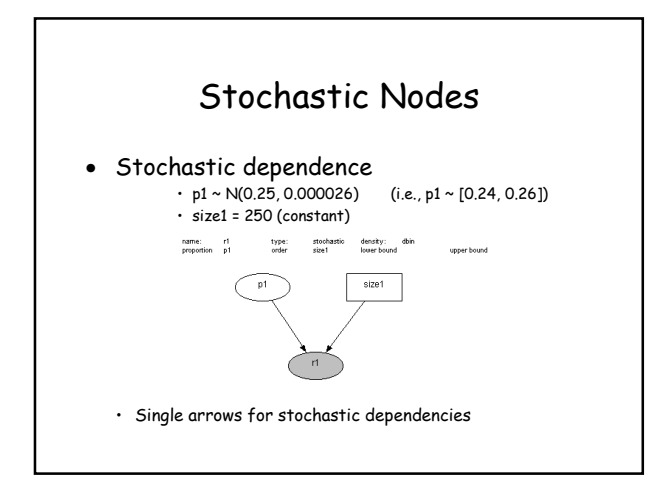

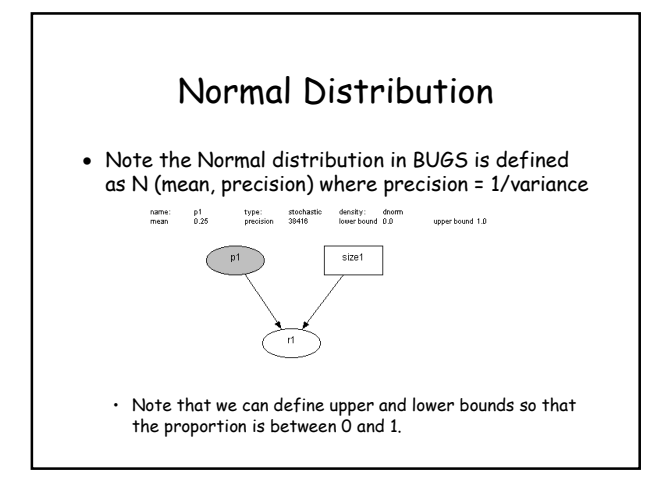

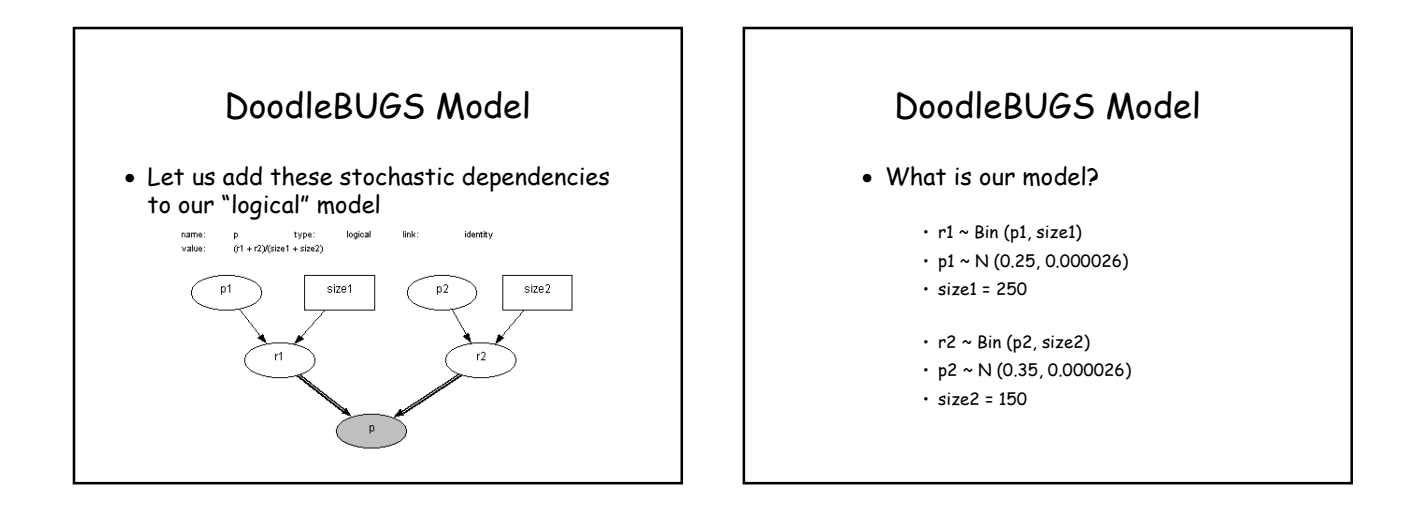

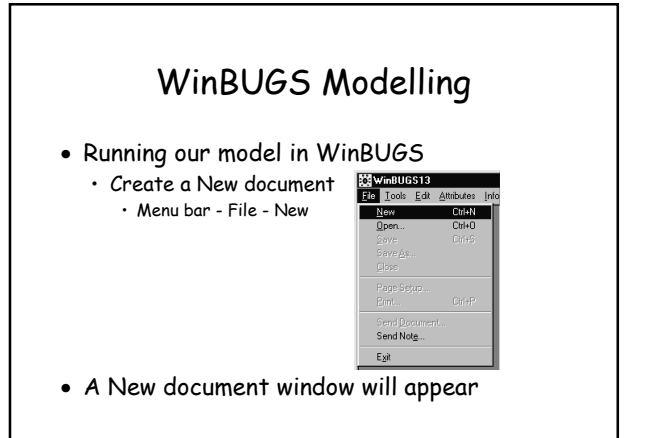

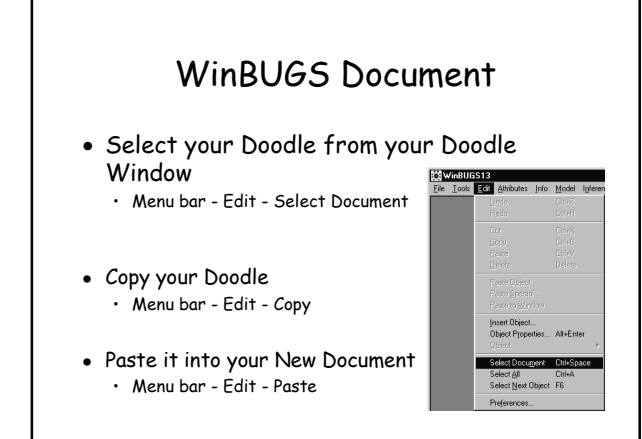

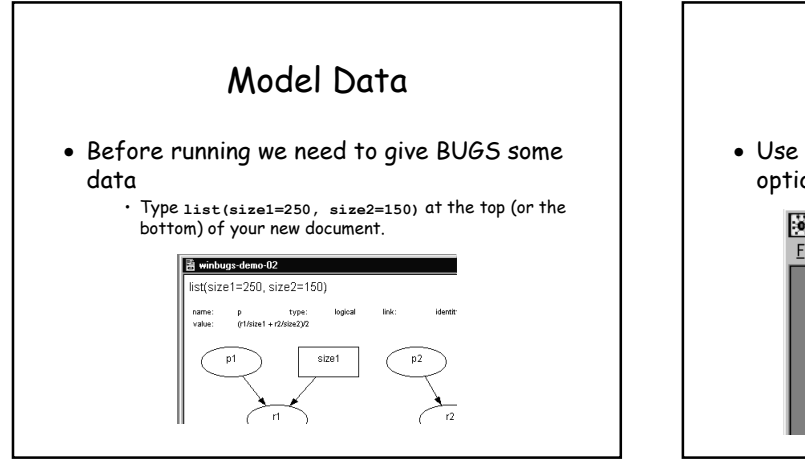

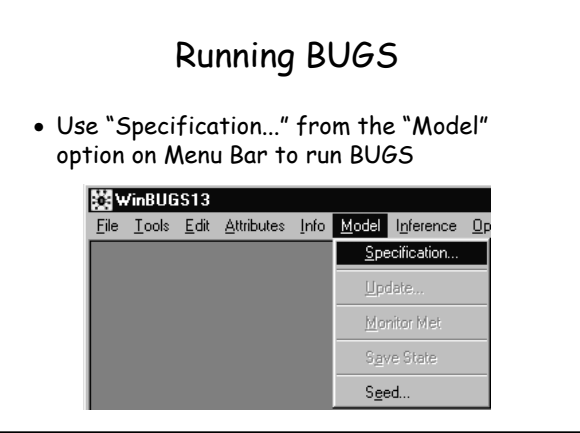

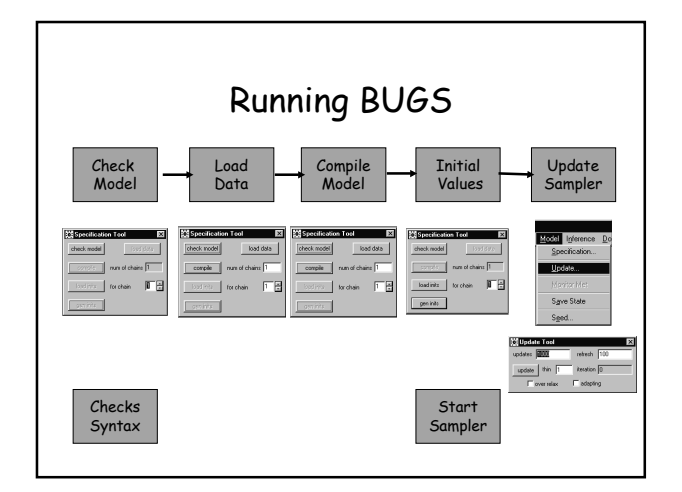

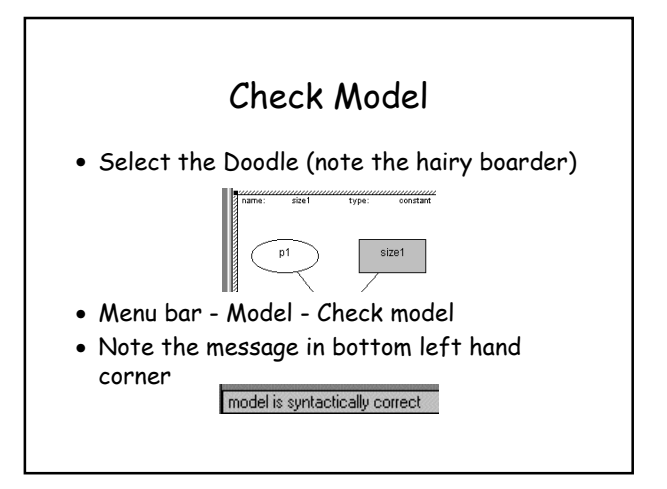

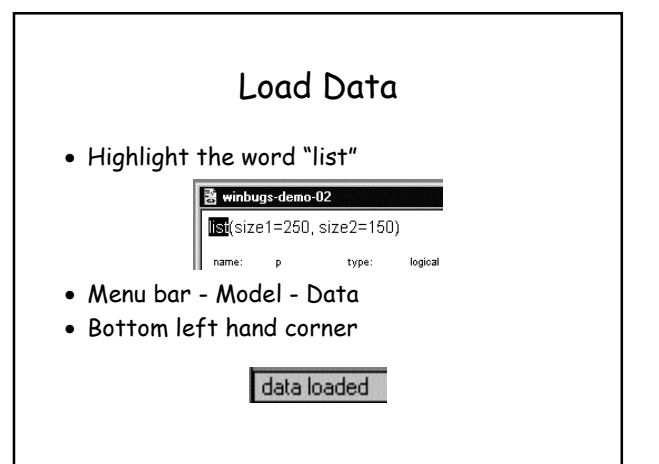

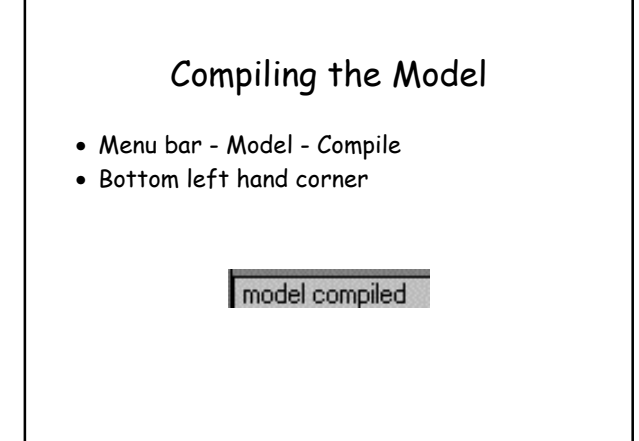

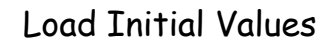

- Menu bar Model Gen inits
- Bottom left hand side

### initial values generated

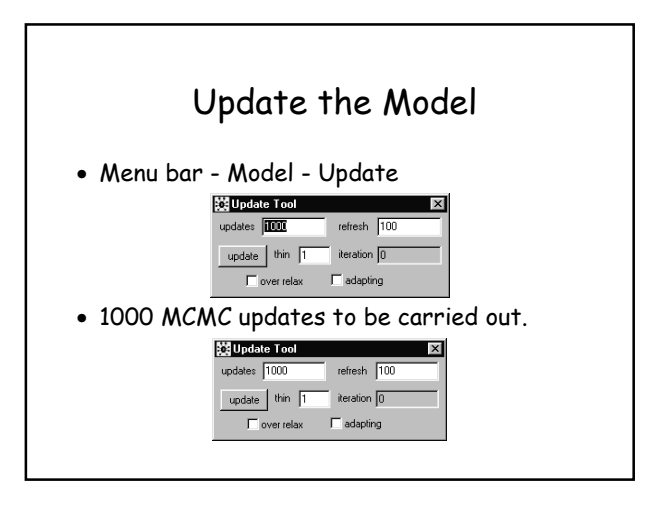

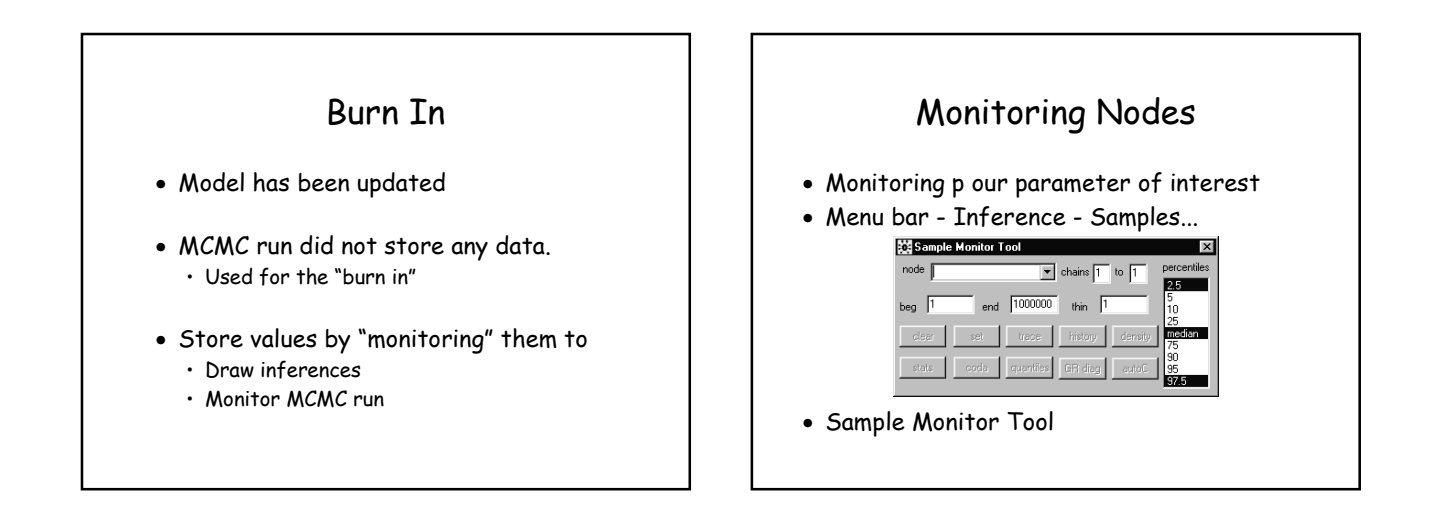

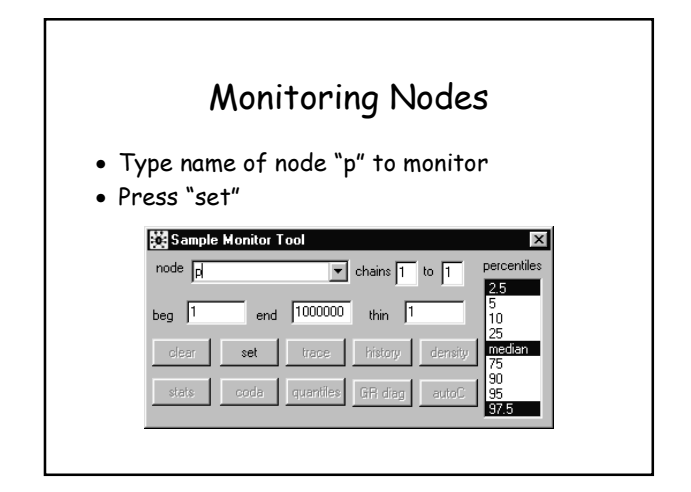

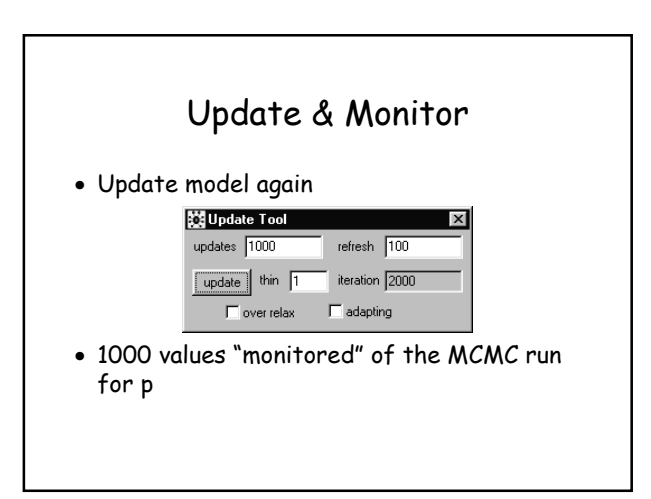

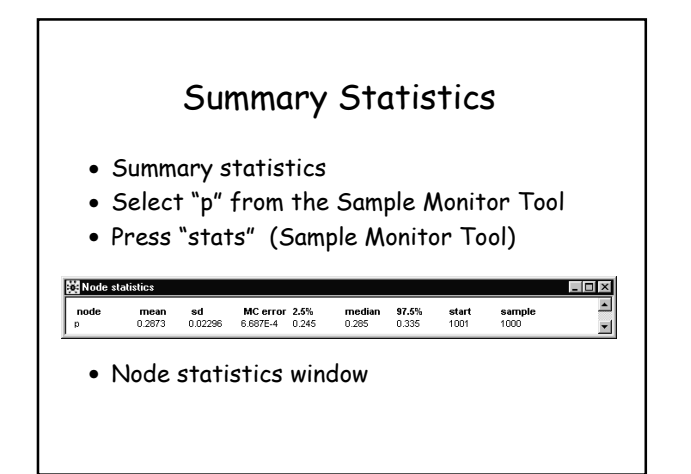

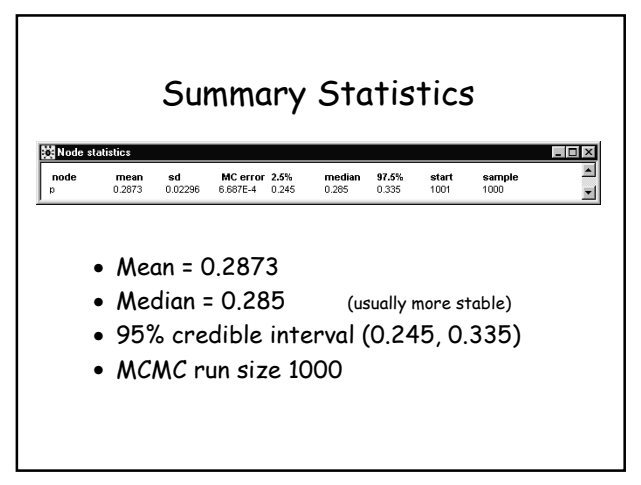

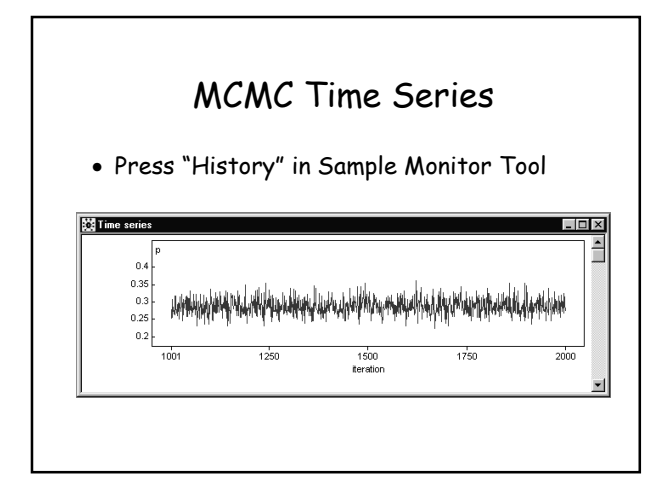

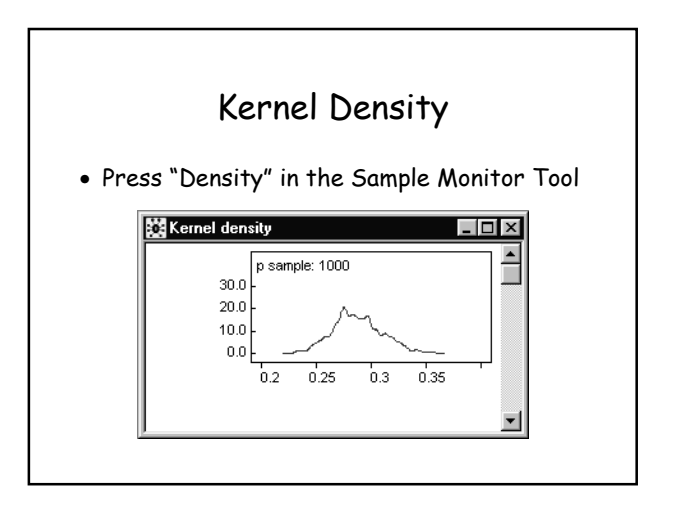

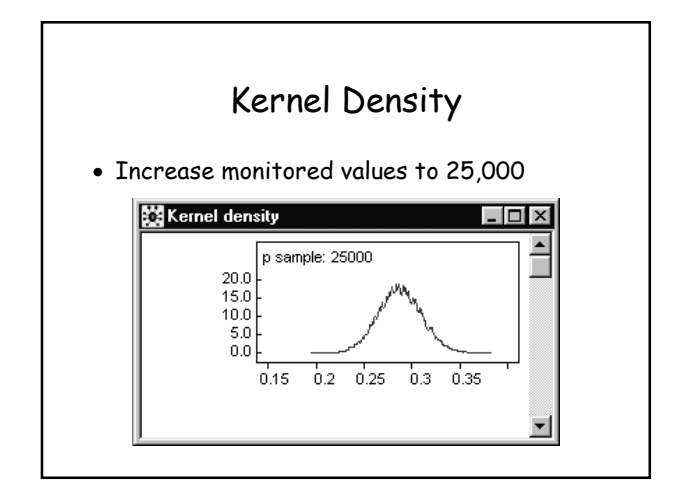

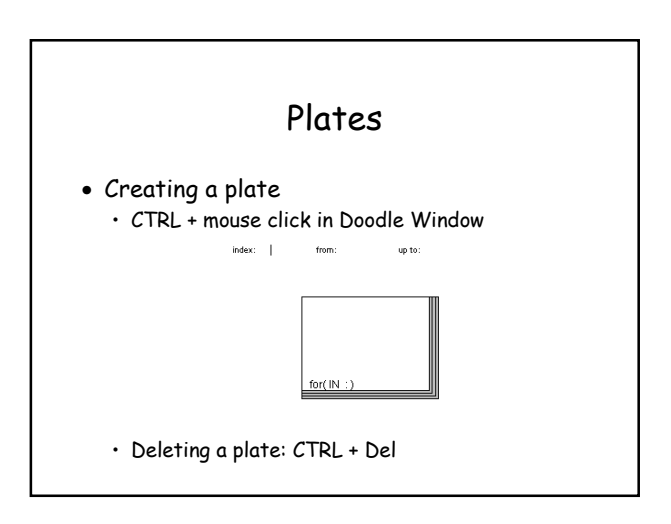

### Plates

- Allow more complex structure, e.g.,
  - Repeated measures
  - Hierarchical models
- Extend our example to calculate power
  - r1 and r2 from Binomial distribution
  - Simulte r1 and r2 100 times per "update"
  - Calculate test statistic
  - Count number of times it falls in critical region

### Test Statistic

- H<sub>0</sub>: p1 = p2 = p vs H<sub>1</sub>: p1 < p2
  - p1 = r1/size1 & p2 = r2/size2
- Test statistic (<u>p2 p1)</u> s.d.(p)

s.d.(p) =  $\sqrt{(p(1-p)(1/size1 + 1/size2))}$ 

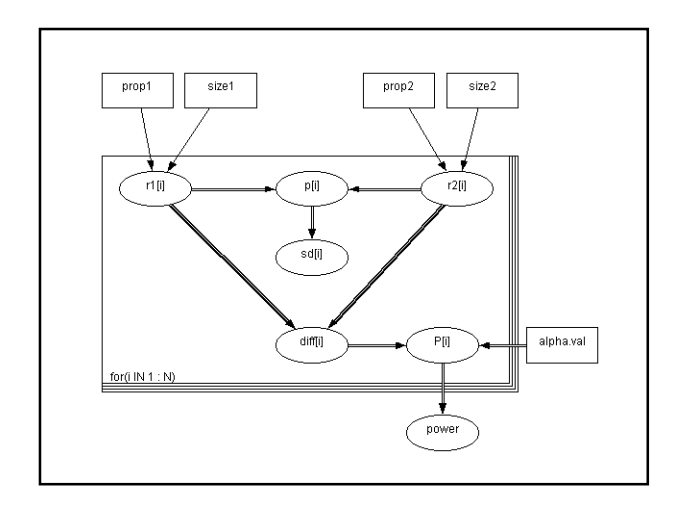

|        |                              |                         | Po                       | we                 | r                |                |       |        |
|--------|------------------------------|-------------------------|--------------------------|--------------------|------------------|----------------|-------|--------|
| •      | • Data<br>• lii<br>si<br>alj | st(pr<br>ze1=2<br>pha.v | op1=.:<br>50,si<br>al=1. | 25,<br>ze2=<br>96) | prop2=<br>150, N | =.35,<br>J=100 | ,     |        |
| •      | Resu                         | lts                     |                          |                    |                  |                |       |        |
| Node s | tatistics                    |                         | MC orror                 | 2.5%               | median           | 97.5%          | start | sample |

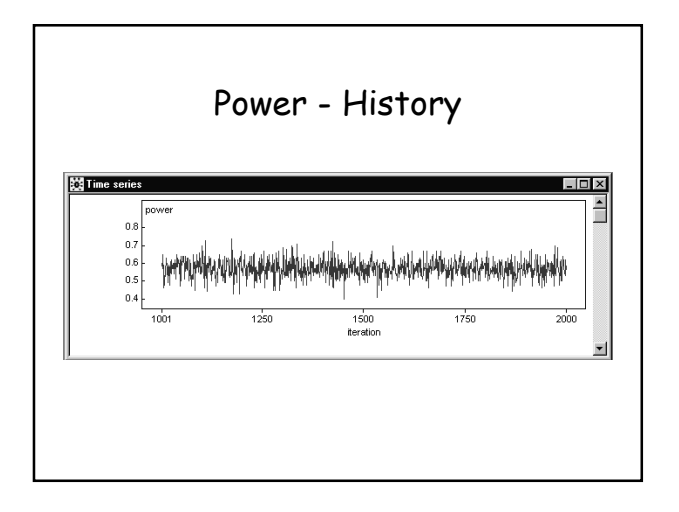

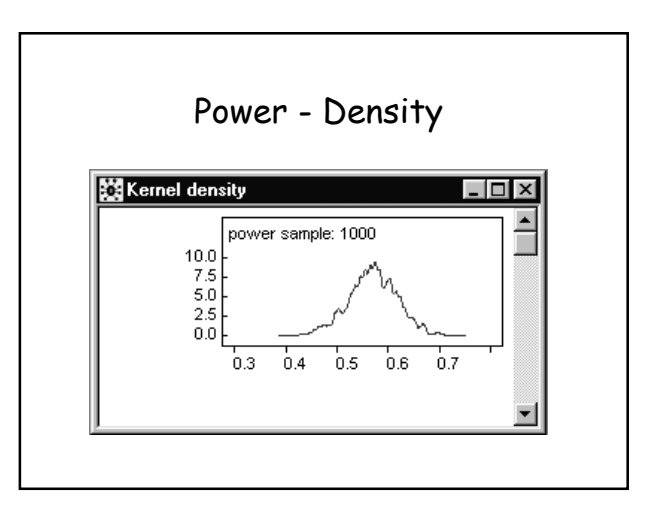

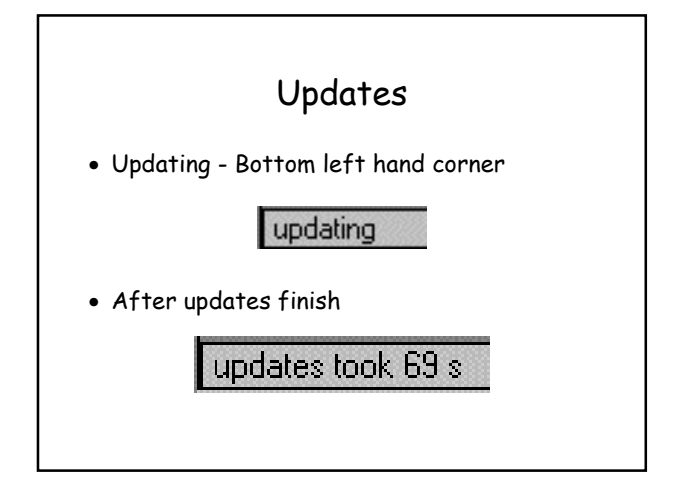

# Summary

- BUGS is a power tool
  - Bayesian AnalysisSimulation Tool
- Graphical Models
  - Doodle BUGS
  - Simple representation of model
- Easy to use!